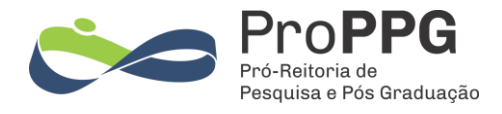

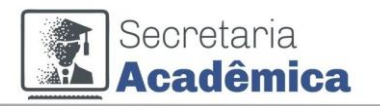

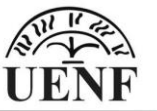

# <u>Etapas da Pré-matrícula — Candidato(a)</u>

## Confirmação de pré-Matrícula

1) O(a) Candidato(a) deverá acessar o link: **Confirmar minha pré-matrícula**, no e-mail recebido com as orientações sobre a pré-matrícula.

Atenção aos(às) candidatos(as) que se inscreveram no processo por cota: os dados para avaliação socioeconômica solicitados pela ProAC/UENF deverão ser fornecidos no link que se encontra no corpo do e-mail recebido.

Ao acessar o link **Confirmar minha pré-matrícula** leia as informações com calma e digite os dados pessoais se for aluno(a) novo(a) na UENF, se já for aluno(a) da UENF, os dados já serão carregados na página de pré-matrícula, bastando acrescentar os que estiverem faltando ou corrigindo os que estiverem divergentes.

2) Digitar os dados pessoais:

| Dados pessoais                                                  |
|-----------------------------------------------------------------|
| Data nasc. "                                                    |
|                                                                 |
|                                                                 |
| Sexo civil *                                                    |
| $\sim$                                                          |
| Gênero                                                          |
|                                                                 |
| Só é necessário o preenchimento se for diferente do sexo civil. |
| Pai                                                             |
|                                                                 |
|                                                                 |
| Mae                                                             |
|                                                                 |
| Est. civil *                                                    |
|                                                                 |
|                                                                 |
| Nacionalidade *                                                 |
| Brasileira 🗸                                                    |
|                                                                 |
| Nascidojaj na exterior                                          |
| Naturalidade *                                                  |
| v                                                               |
| Naturalidade cidade *                                           |
|                                                                 |
|                                                                 |
|                                                                 |

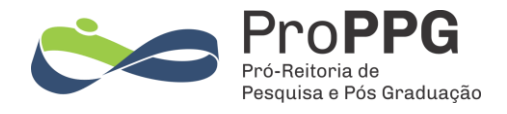

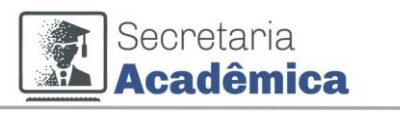

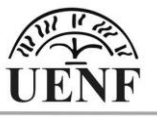

3) Digitar os dados referentes à Identidade Civil, os portadores de Identidade Civil com a mesma numeração do CPF deverão inserir este número no campo devido:

| Identidade |  |  |
|------------|--|--|
| Número *   |  |  |
|            |  |  |
| Orgão      |  |  |
| Expedição  |  |  |
|            |  |  |
| Validade   |  |  |
|            |  |  |
|            |  |  |
|            |  |  |

## 4) Digitar os dados do documento eleitoral

| Documento eleitoral |  |
|---------------------|--|
| Número *            |  |
|                     |  |
| Zona                |  |
|                     |  |
| Seção               |  |
|                     |  |
| Expedição           |  |
|                     |  |
| Estado              |  |
| <b>~</b>            |  |
|                     |  |

5) Digitar os dados do documento militar (apenas para candidatos do sexo civil masculino):

| cumento militar |  |
|-----------------|--|
| nero *          |  |
|                 |  |
| ão              |  |
|                 |  |
| egoria          |  |
|                 |  |
| zdição          |  |
|                 |  |
| do              |  |
| v               |  |
|                 |  |

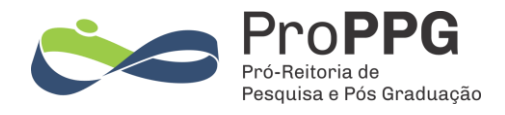

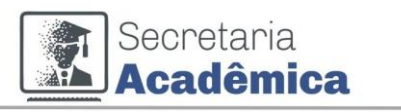

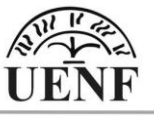

#### 6) Digitar endereço podendo inserir mais de um endereço:

| ndereços           |  |  |  |
|--------------------|--|--|--|
| CEP *              |  |  |  |
|                    |  |  |  |
| Logradouro *       |  |  |  |
|                    |  |  |  |
| Número *           |  |  |  |
| Complemento        |  |  |  |
|                    |  |  |  |
| Bairro *           |  |  |  |
|                    |  |  |  |
| Estado             |  |  |  |
| ~                  |  |  |  |
| Cidade             |  |  |  |
|                    |  |  |  |
| Kemover            |  |  |  |
| Adicionar endereço |  |  |  |

7) Inserir o número de contato pessoal e adicionar outros números de contato inclusive emergência:

| Telefones          |  |
|--------------------|--|
| Número *           |  |
|                    |  |
| Remover            |  |
| Adicionar telefone |  |

8) Inserir os dados de Formação:

| ormações                                           |
|----------------------------------------------------|
| Nível                                              |
| Curso *                                            |
|                                                    |
| Cidade/UF *                                        |
| Ano de conclusão *                                 |
|                                                    |
| Remover                                            |
| Adicionar formação                                 |
| Confirmar dados e seguir para upload de documentos |

- a) Para os(as) candidatos(as) ao curso de Mestrado inserir os dados referente à Graduação
- b) Para os(as) candidatos(as) ao curso de Doutorado inserir os dados referente à Graduação e, se houver, os dados referentes o Curso de Mestrado.

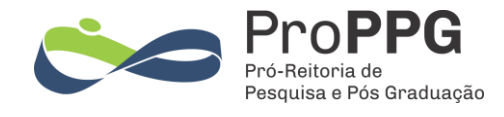

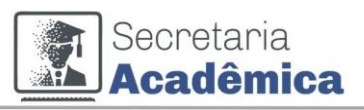

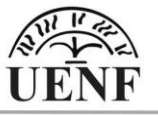

Após preencher os dados clicar em <sup>Confirmar dados e seguir para upload de documentos</sup>, na página seguinte o upload da cópia dos documentos deverá ser realizado para confirmar a pré-matrícula.

## ATENÇÃO:

- a) Deverá ser feito um upload por vez;
- b) Após o envio do documento não poderá ser feito sua alteração, portanto certifique-se de que o documento correto tenha sido anexado;
- c) Somente são aceitos arquivos no formato PDF com tamanho máximo de 10 Mb;
- d) Após o último upload a pré-matrícula será confirmada favor guardar a pagina de confirmação como forma de comprovação

# Abaixo segue o exemplo da página de upload de documentos para o curso de mestrado

| ISTEMA<br>UNF ACADÉMICO                                                                                                    |
|----------------------------------------------------------------------------------------------------|
| 🕒 Confirmação de pré-matrícula                                                                                                    |
| Nome: Sistema Configuração<br>Situação: Aguardando upload de documentação<br>Curso: Engenharia e Ciéncia dos Materiais (Mestrado)                                                                                                    |
| <ul> <li>Faça o upload dos documentos solicitados abaixo para efetivar sua pré-matrícula</li> <li>O upload dos documento deve ser feito um por vez.</li> <li>Os documentos devem ser enviados em formato PDF com no máximo 10 MB de tamanho.</li> <li>Certifique-se de que o arquivo está correto antes de fazer o upload. Após o upload, o arquivo não poderá mais ser alterado.</li> </ul> |
| Certidão de nascimento                                                                                                    |
| Tipo * Certidão de nascimento v                                                                                                    |
| Escolher arquivo Nenhum arquivo escolhido Fazer upload                                                                                                    |

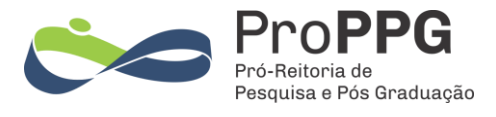

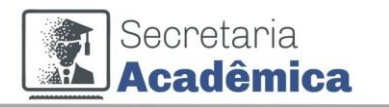

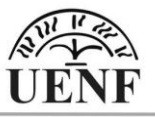

| Diploma de graduação                                                       |  |  |  |
|----------------------------------------------------------------------------|--|--|--|
| 3 Escolha o documento do qual você dispõe. Dê preferência ao mais recente. |  |  |  |
| Tipo *                                                                     |  |  |  |
| Diploma de graduação 🖍                                                     |  |  |  |
| Escolher arquivo Nenhum arquivo escolhido                                  |  |  |  |
| Fazer upload                                                               |  |  |  |
| Histórico de graduação                                                     |  |  |  |
| Escolher arquivo Menhum arquivo escolhido                                  |  |  |  |
| Fazer upload                                                               |  |  |  |

| CPF                               |                          |
|-----------------------------------|--------------------------|
| Escolher arquivo                  | Nenhum arquivo escolhido |
| Fazer upload                      |                          |
| Identidade                        |                          |
| Escolher arquivo                  | Nenhum arquivo escolhido |
| Fazer upload                      |                          |
| Documento eleito                  | ral                      |
| Escolher arquivo                  | Nenhum arquivo escolhido |
|                                   |                          |
| Fazer upload                      |                          |
| Fazer upload                      |                          |
| Fazer upload CPF Escolher arquivo | Nenhum arquivo escolhido |

#### Confirmação de matrícula:

| A SISTEMA<br>UNI ACADÉMICO                                                                                |   |
|----------------------------------------------------------------------------------------------------|---|
| Ocumento eleitoral enviado(a) com sucesso!                                                                | × |
| O Confirmação de pré-matrícula                                                                            |   |
| Nome: Sistema Configuração<br>Situação: Efetivada<br>Curso: Engenharia e Ciência dos Materiais (Mestrado) |   |
| Sua pré-matrícula está confirmada.<br>Aguarde o contato da Secretaria Acadêmica para mais informações.    |   |

Secretaria Acadêmica 27 de junho de 2025